## ①ネット予約の方法

| 内科・外科渡辺医院のネット受付(武豊駅   知多郡武豊町)                                                                                                    | 最初の<br>  ネット             |
|----------------------------------------------------------------------------------------------------|--------------------------|
| 受付内容 診療日時 情報入力 確認 完了                                                                                                    | ロー<br>の予約<br>また、<br>申込み  |
| 受付内容         ネット受付 必須         受診する内容を選択してください。                                                                                         | ー 元<br>可能て<br>異なる        |
| ○ 2022年武豊町健康診断                                                                                                    |                          |
| こちらは希望のお時間で優先的にご案内させていただく受付になります。<br>す。<br>尚、予約優先ですが急患対応等でお待ちいただくこともございますの<br>で、予めご了承ください。<br>ネットで受付がとれない場合でも、直接ご来院頂ければ順番で診察を<br>行います。 | <u>ご夫婦</u><br>れば2<br>の場合 |
| <b>受診人数</b> 必須<br>選択してください ▼                                                                                                    |                          |
| 日時を選択する                                                                                                    |                          |

最初の表示画面です。 ネット受付は1回につき1人1枠 の予約ができます。 また、自身のご両親やお子さんの 申込みをしたい場合の代理予約も 可能です。(⑥受診者と申込者が 異なる場合をご参照ください)

<u>ご夫婦の場合のみ</u>、同じ日時であ れば2人1枠で予約可能です。そ の場合の予約方法は、⑦夫婦でご 予約する場合をご参照ください。

## 診療日時の選択

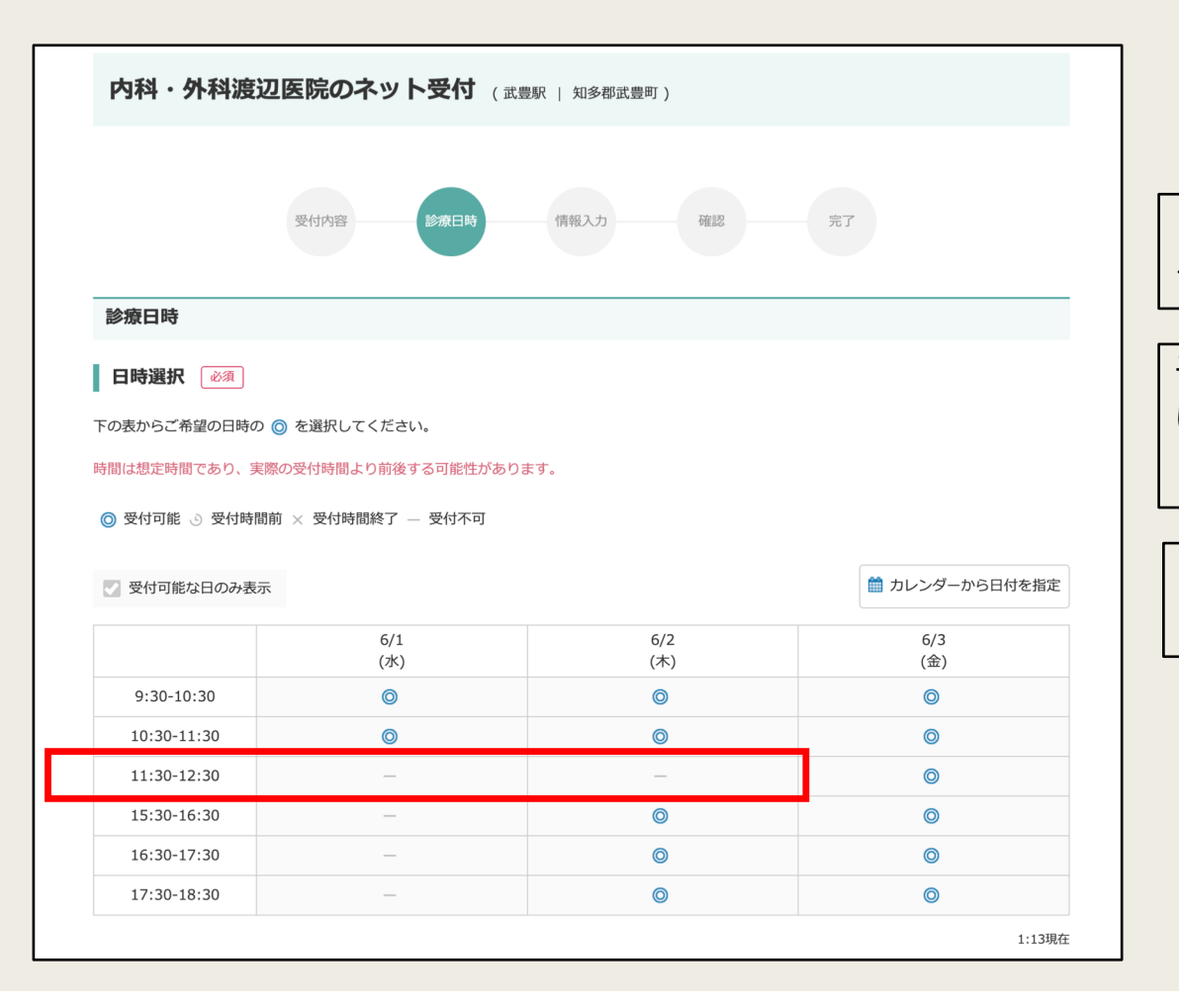

予約可能期間: 6月1日~9月30日

6月1日の枠から予約可能ですので、 その日程以降の日付を選んでください。

予約可能な箇所は「◎」が表記されています。希望の日時を選んで選択してください。

予約枠が埋まっている場合は、 「ハイフン」で表記されます。

| ③申ì                                                         | 込者情報入力                                                                                                    | 初めて<br>ていた<br>て入ナ<br>省ける | CEPARKを利用<br>こだく必要があ<br>つしてください<br>回目以降は、会<br>ます。 | される患者様は、患者様情報を入力し<br>ります。 <mark>必須</mark> とかれている箇所をすべ<br>会登録が可能ですので手入力の手間は                                                                                                    |
|-------------------------------------------------------------|----------------------------------------------------------------------------------------------------|--------------------------|---------------------------------------------------|----------------------------------------------------------------------------------------------------|
|                                                             | EPARK会員でログインする                                                                                                    |                          | 受診者                                               |                                                                                                    |
| 情報入力       申込者ご本人の情報を入力してください       メールアドレス 必須       お名前 必須 | N. 受診者がご家族など別の方の場合でも、こちらには申込をされる方の情報をご入力ください。         メールアドレス         ※ドメイン指定受信を設定されている方は、下記ドメインからのメールを         受信できるように設定をお願いいたします。         @myreserve.jp         ※ごちらのメールアドレスに受付内容が送信されます         姓       名         せい       めい         せい       めい         し、       男性 |                          | 受診者                                               | 要認者を1人選んでください、         ・ 申込者本人         ・ ● 当医院を初めて受診する         ・ 当医院の過去受診歴がある         ・ ● 方祭券番号         連絡先電話番号         ● ● 申込者の電話番号         ● ● 申込者の電話番号         ● ● 申込者の電話番号         ● ● 自込者の電話番号         ● ● 印込者の電話番号         ● ● ○ ● ○ ○ ○ ○ ○ ○ ○ ○ ○ ○ ○ ○ ○ ○ ○ ○ |
| 生年月日 必須<br>申込者電話番号 必須                                       | 1980     年     -     月     -     日       0123456789(ハイフンなし)     ※確認事項がある場合は、ご入力いただいた番号に連絡が入ります。                                                                                                    |                          | ※当院の過去                                            |                                                                                                    |

診察券番号は分からない場合は空欄で構いません

## ④予約内容確認画面

最後に予約情報の確認ページが出ます。 修正・変更が無ければ予約を確定させます。

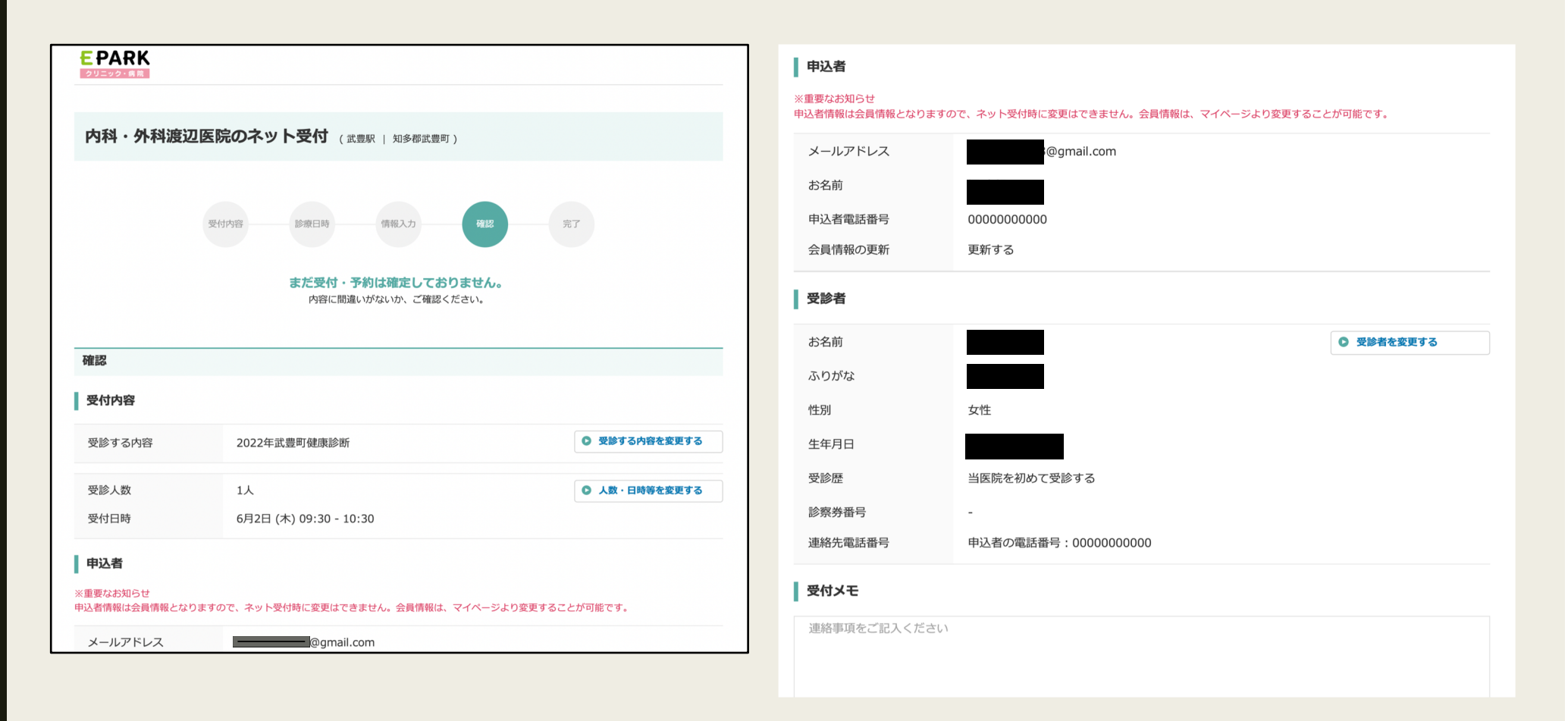

#### |予約内容の確認はEPARKのマイページ、そしてメールでいつ| でも確認できます。

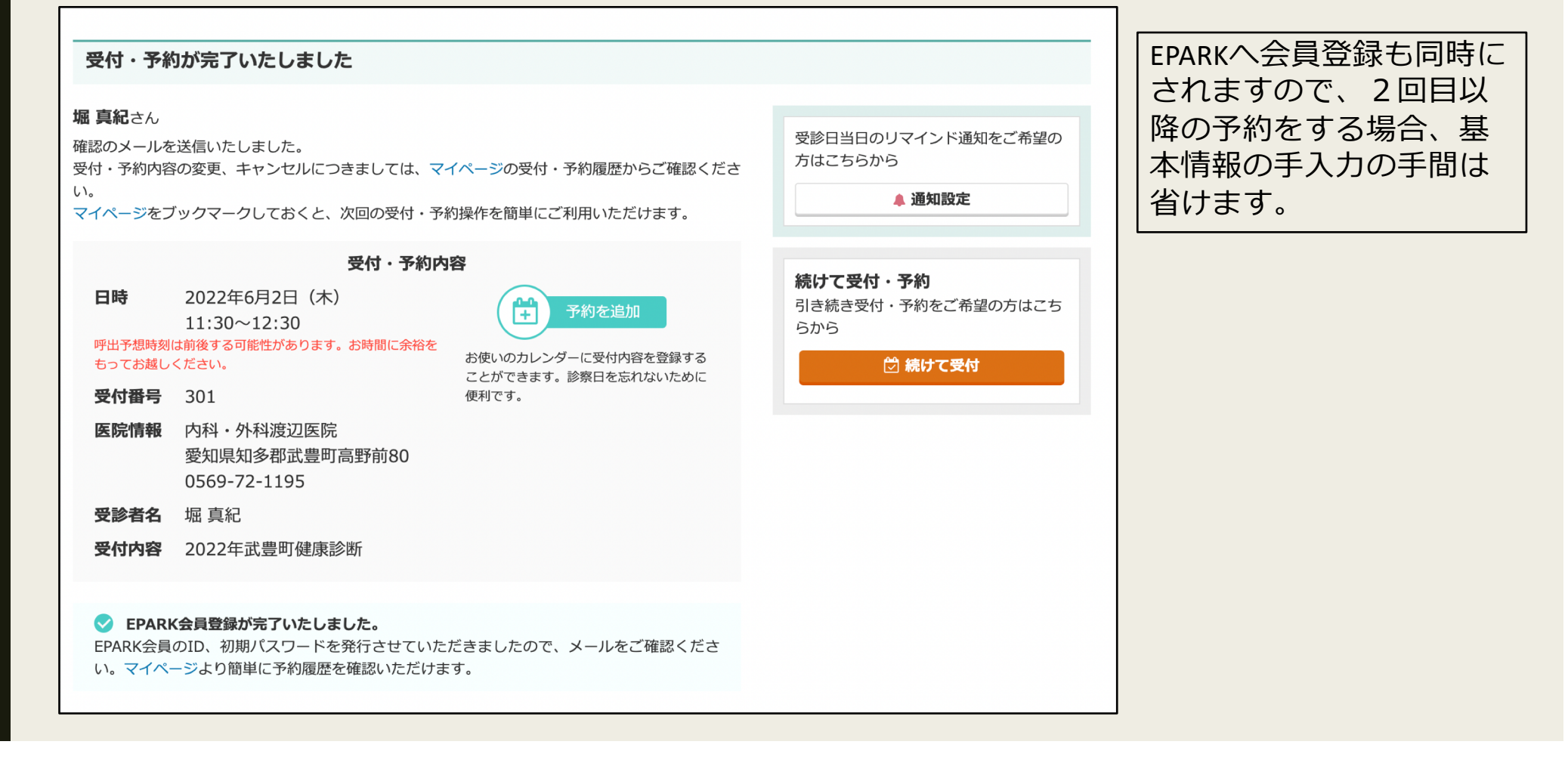

⑤予約完了画面

### ⑥受診者と申込者が異なる場合

| 受診者    |                                                                                                    | ①~③までの工程は同じです                                                                   |
|--------|----------------------------------------------------------------------------------------------------|---------------------------------------------------------------------------------|
| 受診者 必須 | 安都名1人遊んでください、         ・ 中込者本人         (*)         (*)         (*)         (*)         (*)         (*)         (*)         (*)         (*)         (*)         (*)         (*)         (*)         (*)         (*)         (*)         (*)         (*)         (*)         (*)         (*)         (*)         (*)         (*)         (*)         (*)         (*)         (*)         (*)         (*)         (*)         (*)         (*)         (*)         (*)         (*)         (*)         (*)         (*)         (*)         (*)         (*)         (*)         (*)         (*)         (*)         (*)         (*)         (*)         (*)         (*) | (3)では受診者ではなく、申込<br>の情報をご記入ください。<br>次に、赤矢印"受診者の候補<br>加する"クリックして、受診<br>力画面に移動します。 |

# 受診者の入力画面

| 受診者(            | お名前 必須  | 姓       | 名        |              |
|-----------------|---------|---------|----------|--------------|
|                 |         | 姓       | 名        |              |
|                 |         | せい      | めい       |              |
|                 |         | せい      | めい       |              |
|                 | 続柄 心須   | お選びください | •        |              |
| 性別 必須<br>生年月日 @ | 性別 必須   | ○ 女性    | ○ 男性     |              |
|                 | 生年月日 必須 | - ▼ 年   | - ▼月- ▼日 |              |
|                 |         | 登録する    |          | 一度に受<br>ってくた |
|                 |         |         |          |              |

#### 受診者の方の情報をこちらの画面 で入力してください。

# ⑦夫婦でご予約する場合

| 澎祭分番号<br>連絡先電話番号   受付メモ   旦那さんと受診します。   旦那名:○○○○○ | -<br>申込者の電話番号:0000000000<br>20/120文字                                         | <ul> <li>夫婦でご予約する場合、<u>同じ日時であれば1枠</u></li> <li><u>で2名分まとめて予約可能です。</u></li> <li>その場合の申込方法は下記の通りです。</li> <li>①~③までの工程は同じです。</li> <li>④の予約内容確認画面で、赤矢印の"受付メモ</li> <li>"に配偶者の方の</li> </ul> |
|---------------------------------------------------|------------------------------------------------------------------------------|----------------------------------------------------------------------------------------------------|
| 個人情報の取り扱いについ<br>■1.個人情報の利用目的<br>ご入力いただく個人情報は、     | て                                                                            | -名前<br>  -生年月日<br>  を入れてください。                                                                                                    |
| 個人情報の種類                                           | 利用目的 1. 予約コンテンツ、割引クーボンその他の情報提供サービス、システム利用サービスの提供のため                          | 以上で完了です。                                                                                                    |
|                                                   | <ol> <li>本人確認、認証サービスのため</li> <li>アフターサービス、問い合わせ、苦情対応のため</li> </ol>           |                                                                                                    |
| EPARK会員規約、受付・<br>戻る                               | 予約サービス利用規約、個人情報の取扱いについてをご確認のうえ、同意された場合はお進みください。<br>上記内容に同意した上で<br>受付・予約を確定する |                                                                                                    |

## ネット予約の操作方法に関する お問い合わせ先

## EPARK総合窓口 電話番号 0120-990-250